iPad (アイパッド)の基本操作

令和4年6月

- iPad(アイパッド)の基本操作を説明した参考資料です。 操作がわからない時に確認してください。
- I. iPad (アイパッド)の部分の名前
- 2. iPadで操作できるアプリ
- 3. 電源を入れる・切る、スリープ状態にする
- 4. 充電の確認
- 5. Wi-Fi (ワイファイ) 接続の確認
- 6. 画面操作の呼びかた
- 7. 操作を始める・終わる
- 8. ①画面上で入力する(日本語ローマ字入力)
   ②画面上で入力する(日本語かな入力)
   ③キーボードで入力する
- 9.①かな入力からパスワード入力に切り替える ②日本語ローマ字入力からパスワード入力 に切り替える【キーボード利用時】

- 10.写真や動画を撮影する
- 11.いろいろな撮影方法
- I2.iPadの画面を撮影する(スクリーンショット)
- 13.QRコードを読み取る
- 14. 写真を利用する
- 15.インターネットで調べる
- 16. Web (ウェブ) サイト画面を閉じる
- 17.インターネットで調べる時の注意
- 18. iPadがうまく動かない時

I. iPad (アイパッド)の部分の名前

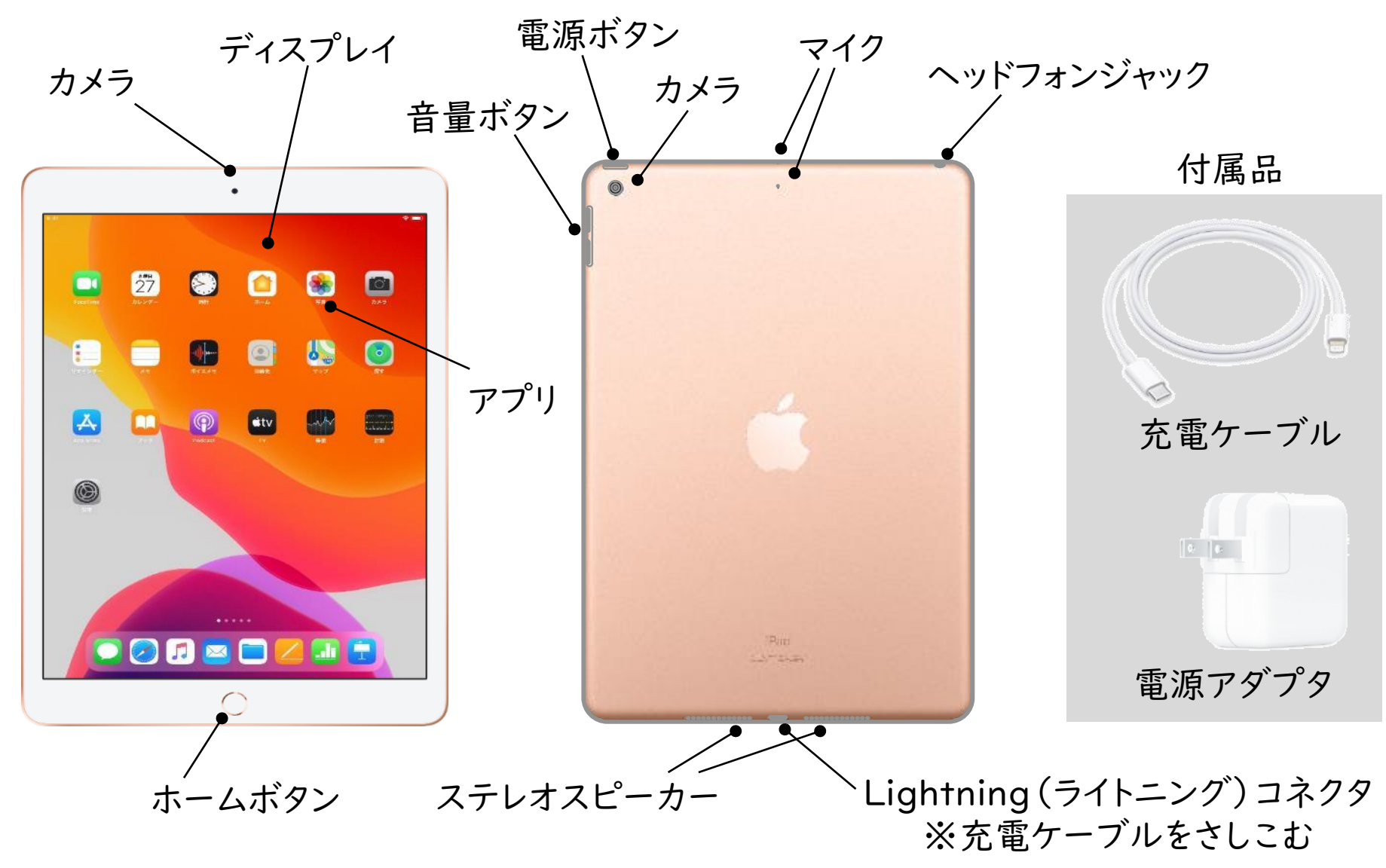

# 2. iPadで操作できるアプリ

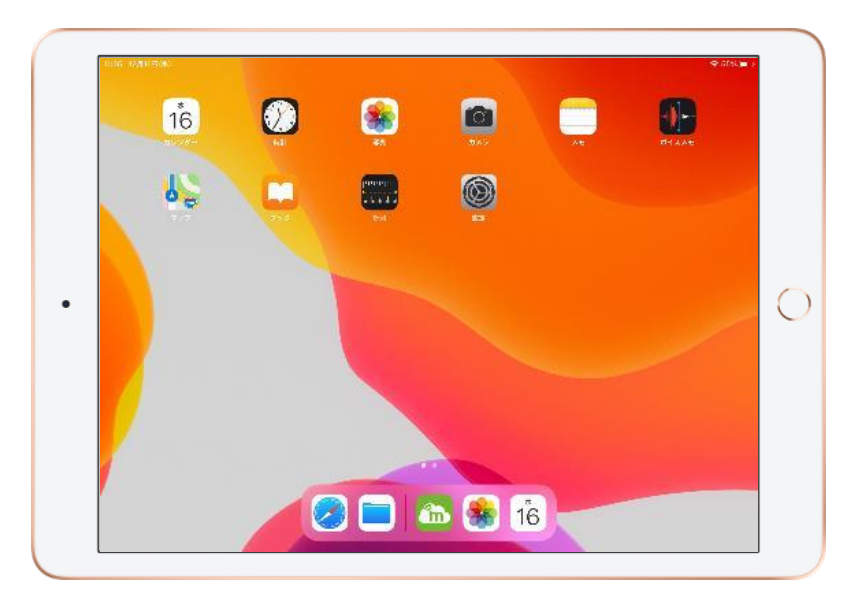

①カメラ・・・ 写真や動画を撮る

②写真…撮った写真や動画を見たり利用したり する

③Safari … インターネットで調べる

④その他…カレンダー・時計・メモ・ボイスメモ・ マップ・ブック・計測・ファイル

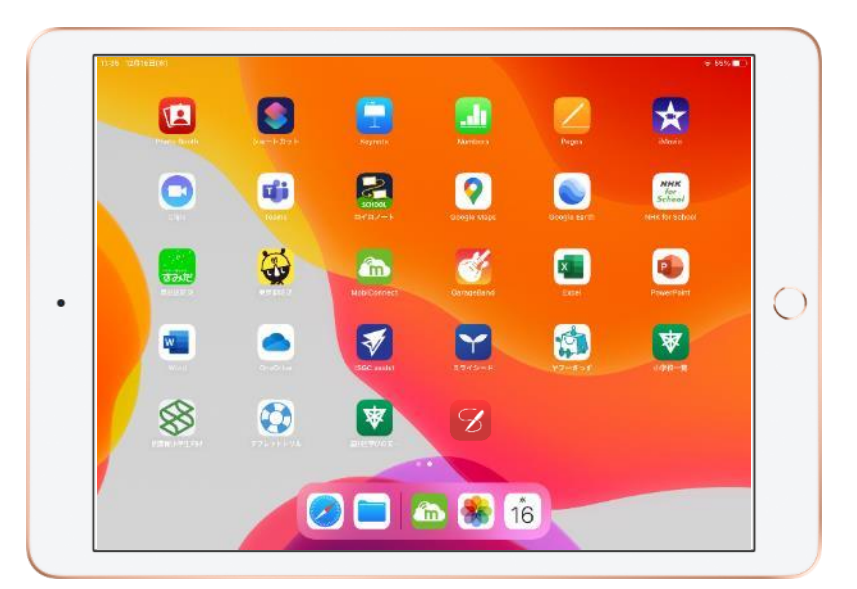

- ①MetaMoji
   ・授業や活動で使う
  - ・記録をとったり、作ったものを提出・共有したりする

②iPadの純正アプリ…Keynote・Pages・Numbers・

iMovie · GarageBand · Clips

③その他…Word・Excel・PowerPoint・OneDrive・ Teams・Google Map など

#### 【注意事項】

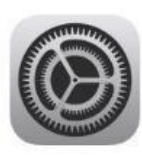

・アプリのインストールを自分で行うことはできません。 ・設定アプリの操作は、先生の指示に従って行ってください。 (Wi-Fi接続を確認する時は設定から操作します。)

3. 電源を入れる・切る、スリープ状態にする

電源を入れる場合:電源ボタンを長押しする スリープの場合:電源ボタンを軽く押す シャットダウンする場合:電源ボタンを長押しする スリープにする場合:電源ボタンを軽く押す

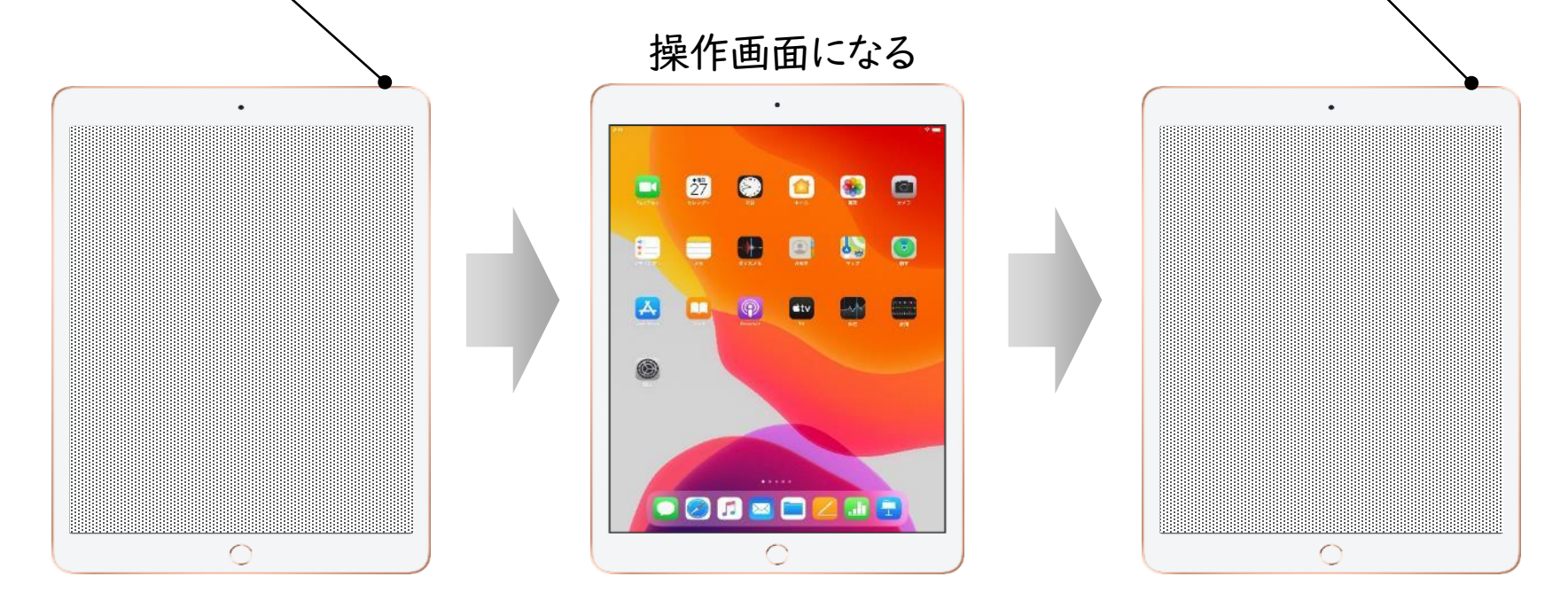

#### 【注意事項】

①パスコードはありません。
 ②バッテリーが減らないように、使わない時はスリープにします。
 ③シャットダウンするとiPadの更新ができない場合があります。先生の指示で行うようにしてください。

## 4. 充電の確認

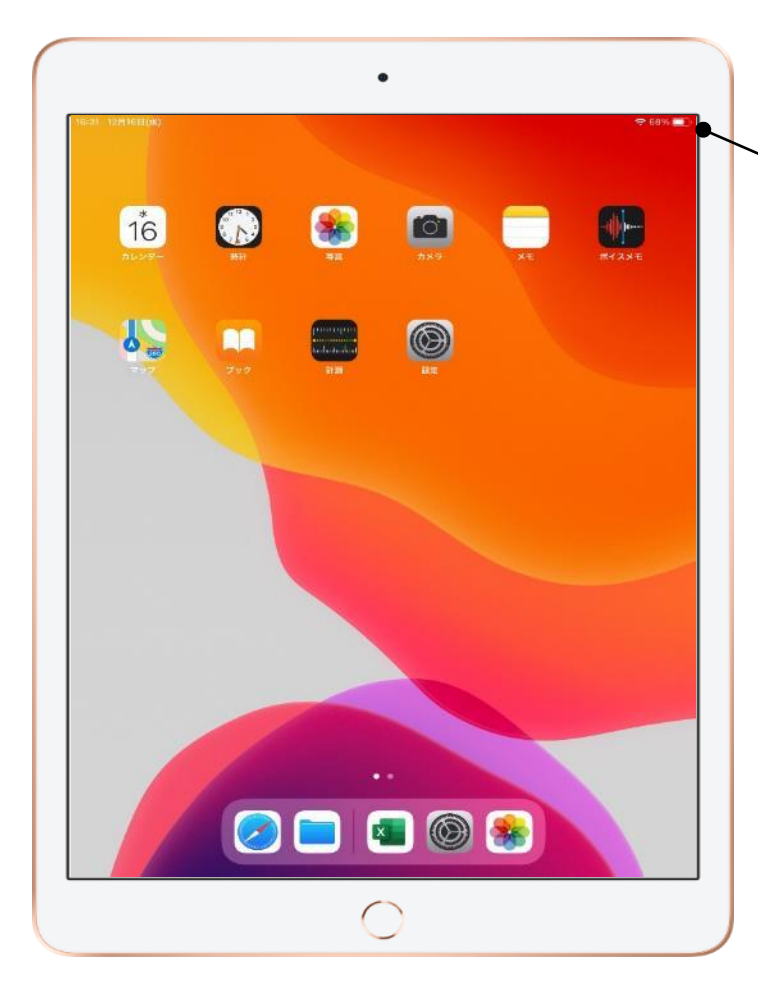

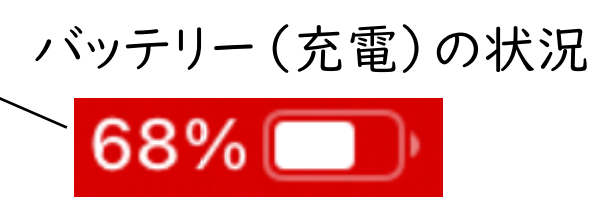

授業中にバッテリーが切れてしまうことがないよう、 充電状況は確認してください。

【注意事項】

- ・学校で充電するときはキャビネット(保管庫)の中 で行います。
- ・iPadを使っていない時は、カバーのふたを閉める
   か、電源ボタンを軽く押してスリープ状態にしてく
   ださい。

# 5. Wi-Fi (ワイファイ) 接続の確認

•

0

۲

💶 🔘 🌸

 $\bigcirc$ 

36

16

5

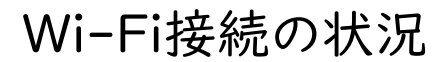

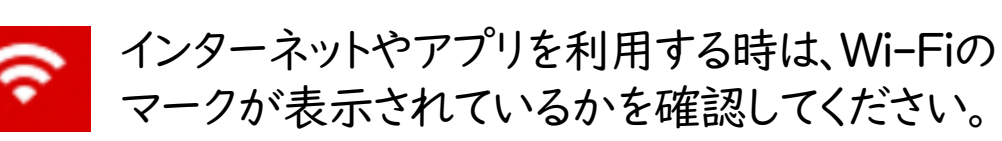

Wi-Fi接続の確認方法

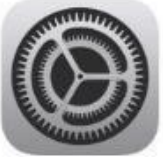

設定をタップし、設定の画面で「Wi-Fi」を選びます。

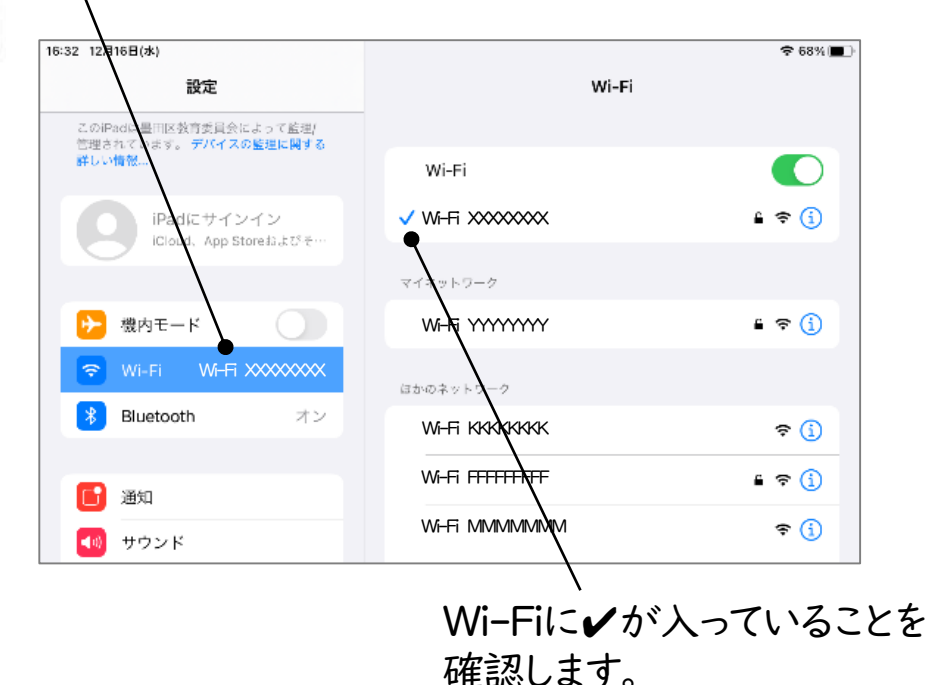

6

6. 画面操作の呼びかた

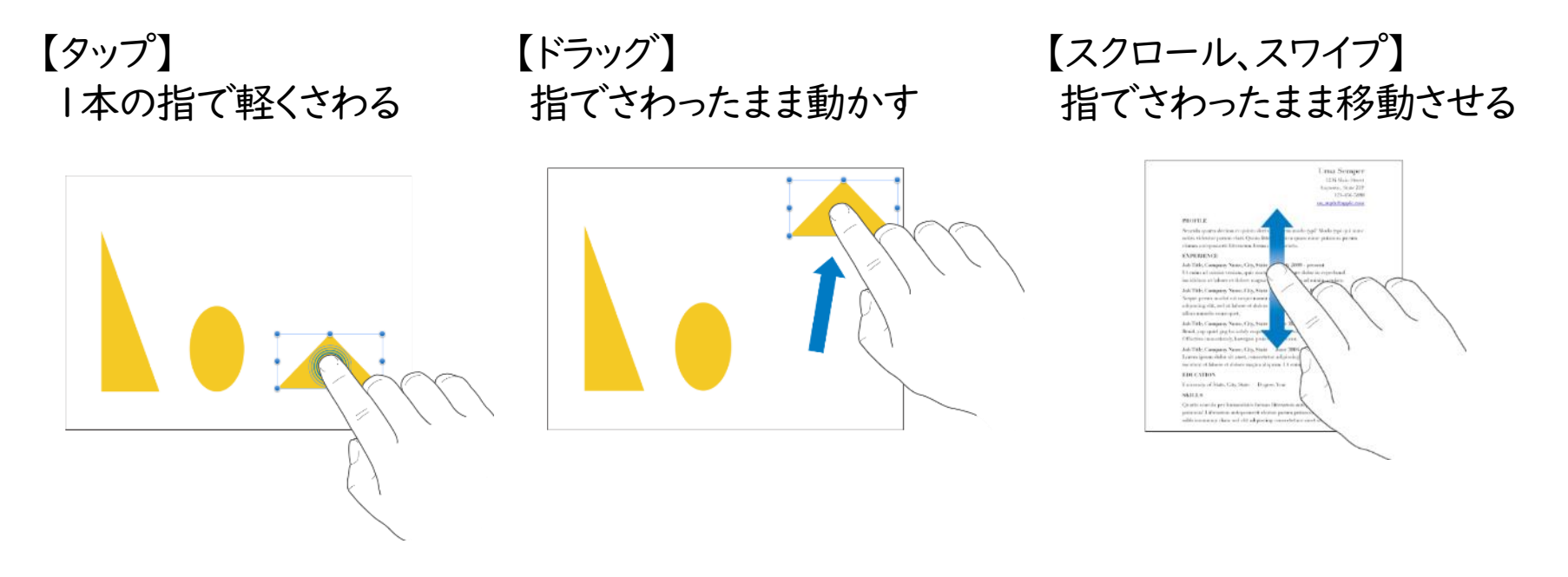

### 【ピンチアウト】 2本の指で画面を広げる

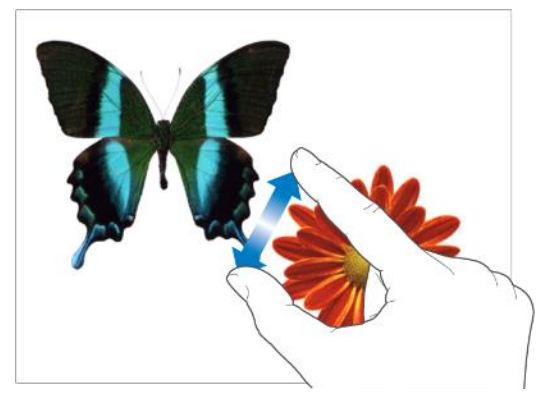

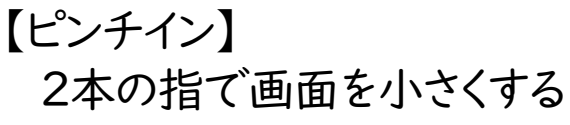

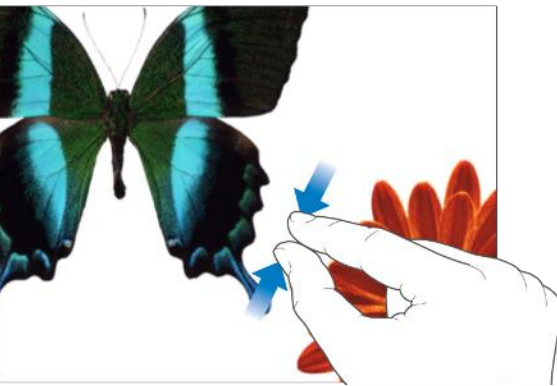

7. 操作を始める・終わる

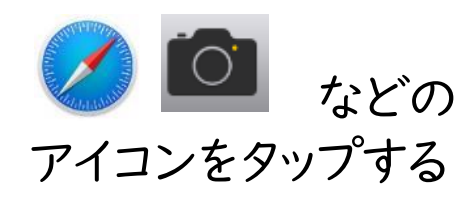

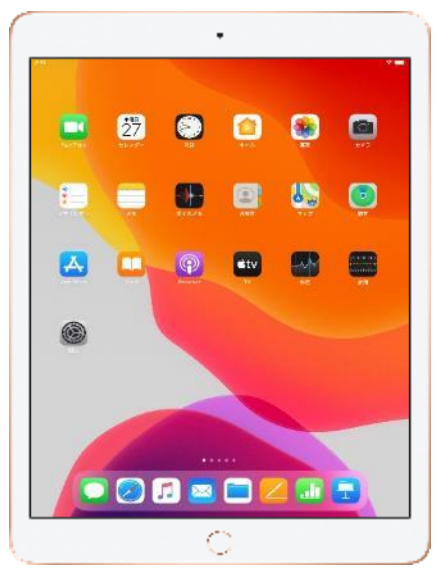

アプリの操作画面になる

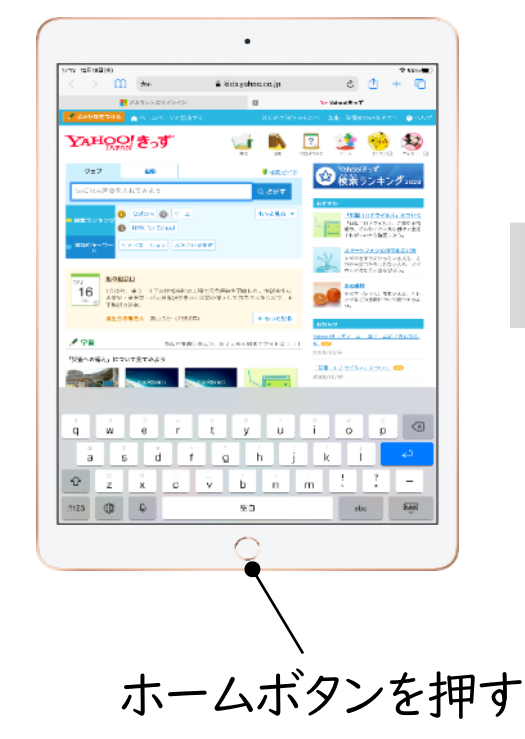

### ホーム画面にもどる

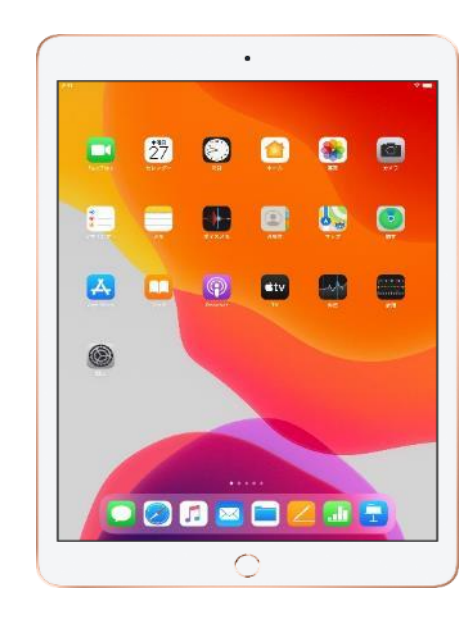

# 8. ①画面上で入力する(日本語ローマ字入力)

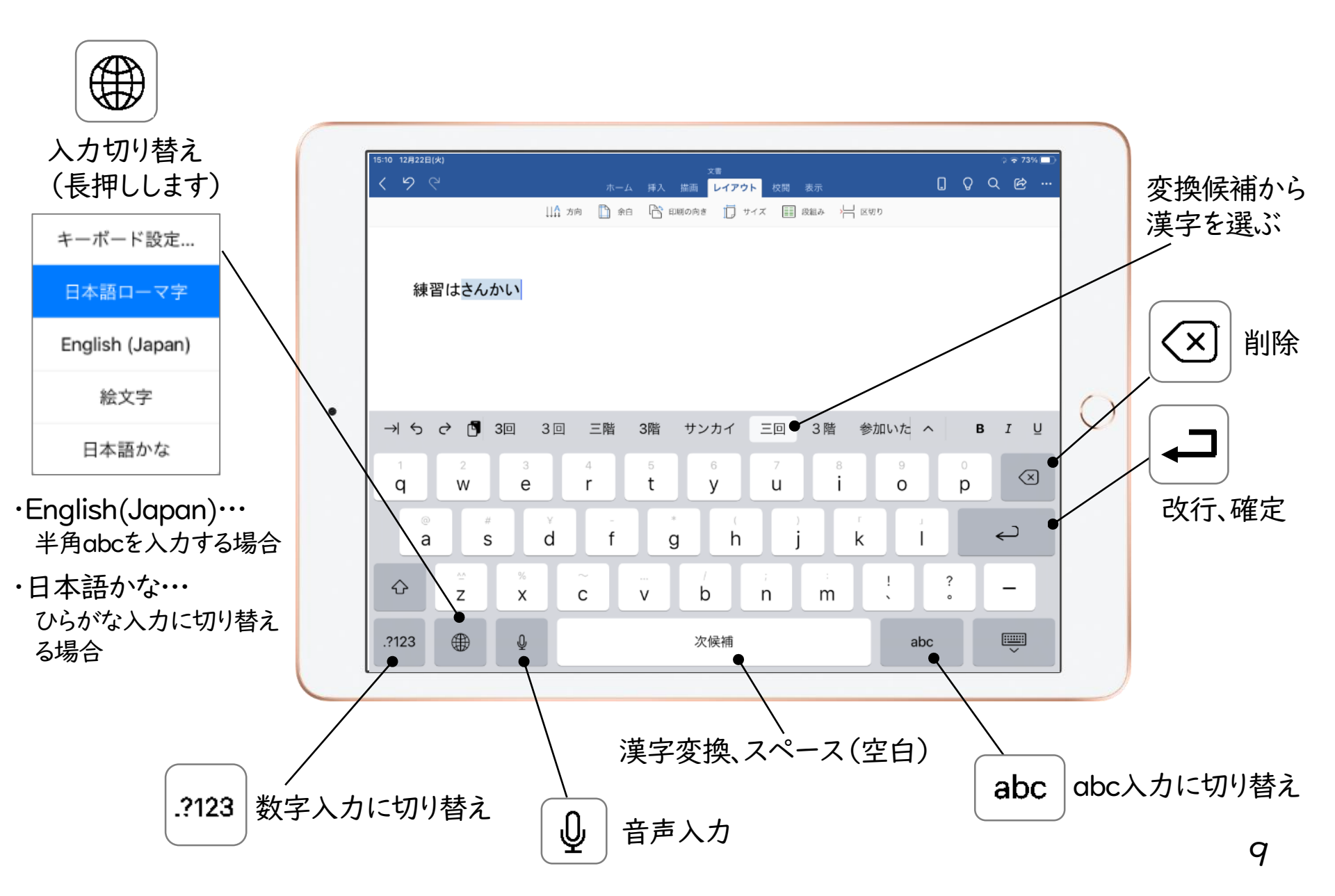

# 8. ②画面上で入力する(日本語かな入力)

入力切り替えボタンを長押しし、「日本語かな」を選びます。

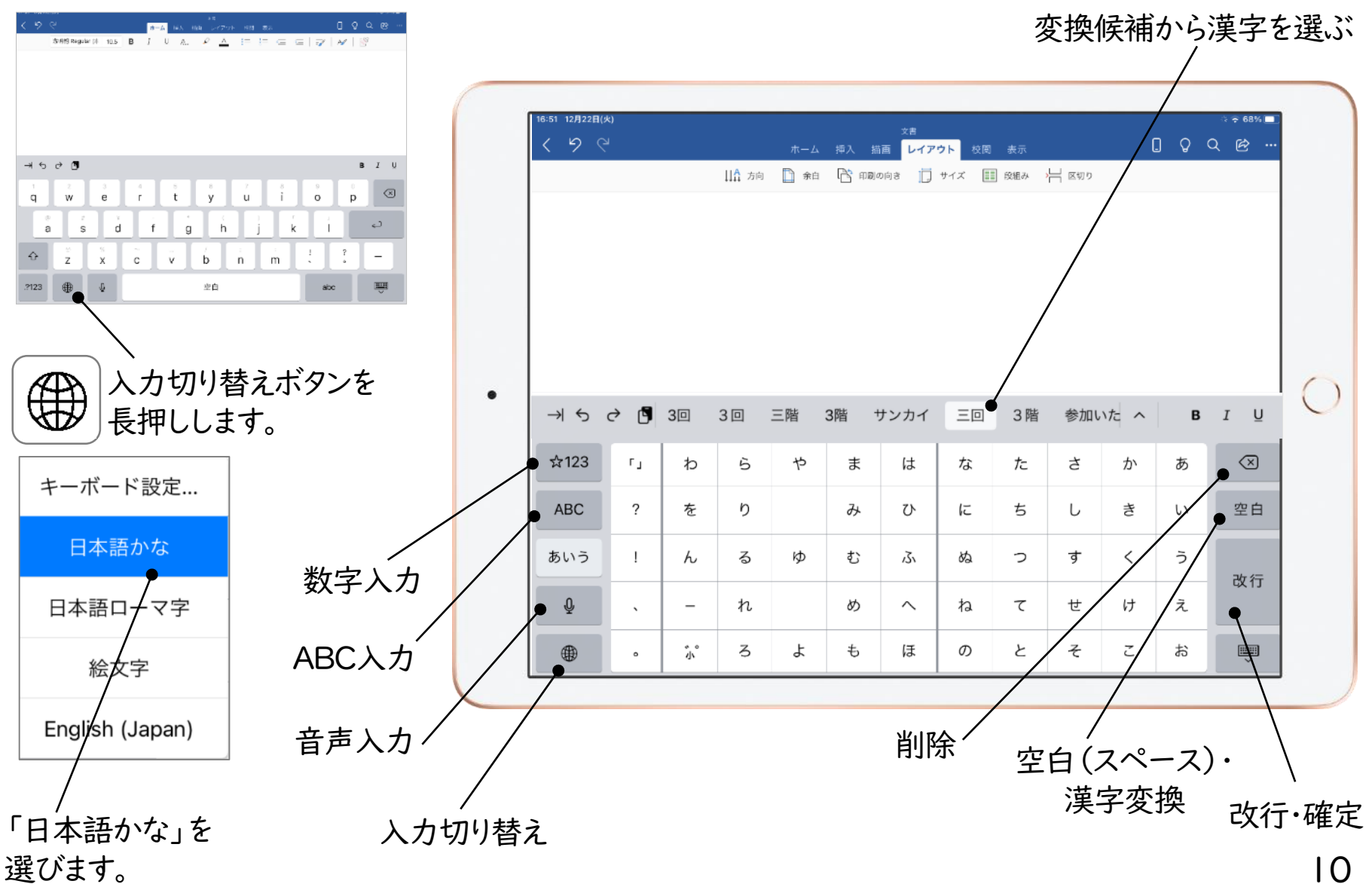

9. かな入力からパスワード入力に切り替える

「日本語かな」入力画面から半角ABCを入力する場合、入力切り替えボタン(##)を押して 「English(Japan)」をタップします。

※ロイロノートなどのアプリにログインする時のID・パスワードなどの入力に必要な操作です。

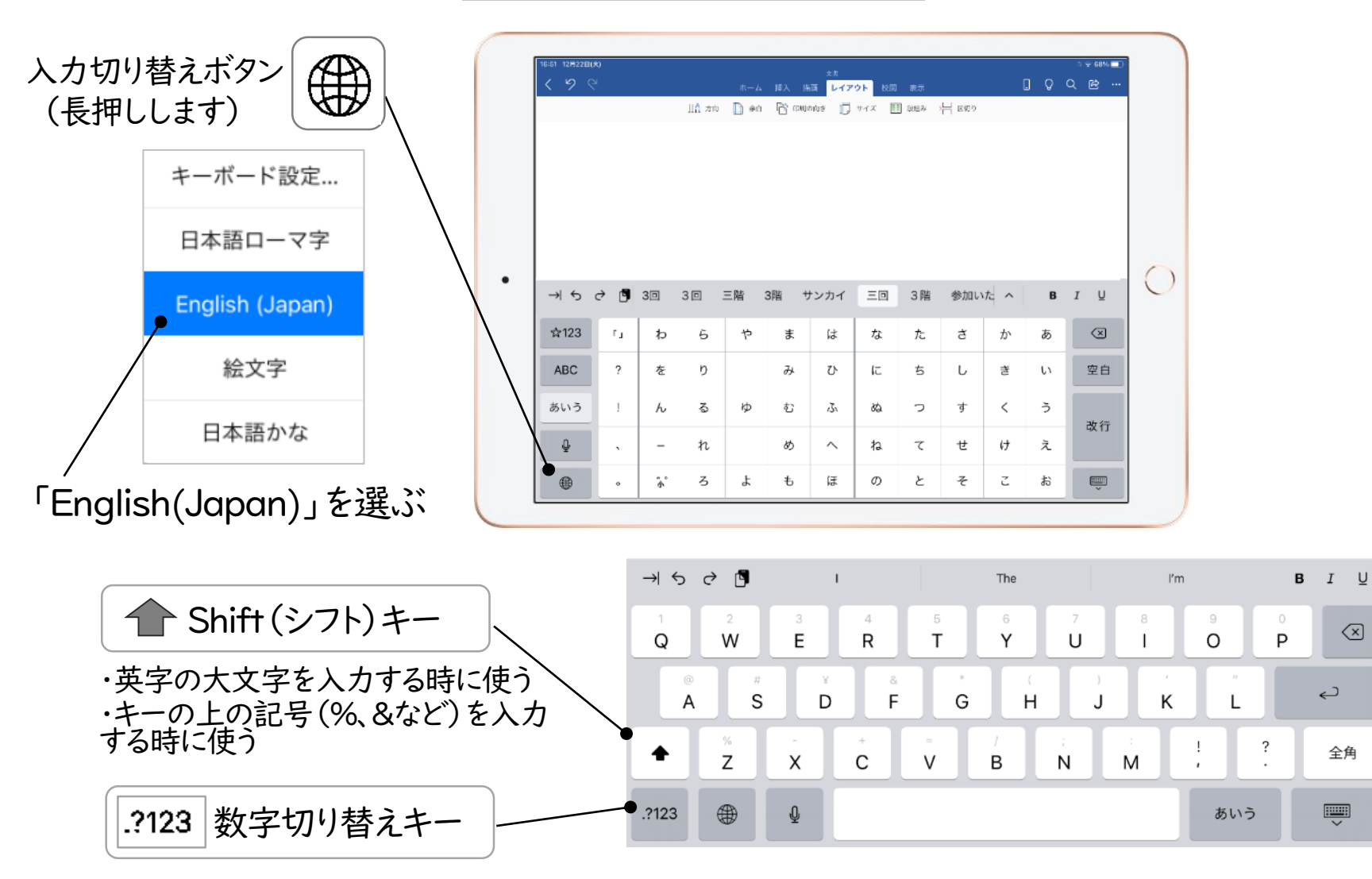

2

 $\langle \times \rangle$ 

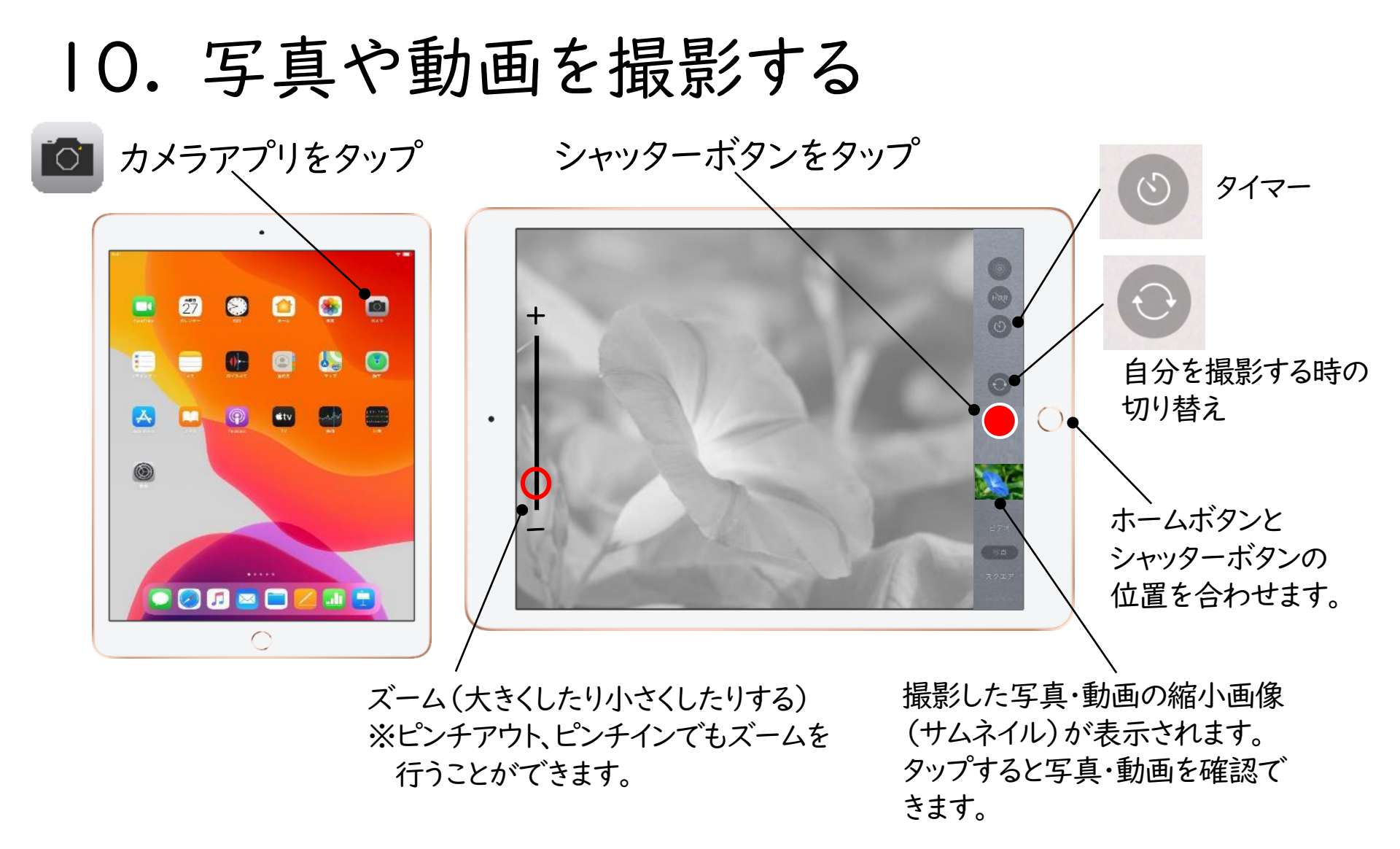

#### 【注意事項】

①ほかの人の写真や作品・持ち物などを勝手にとるのはやめましょう。
 ②人を傷つけたり、ほかの人をこまらせたりするようなカメラの使い方はしないようにしましょう。

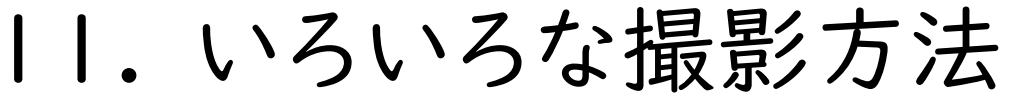

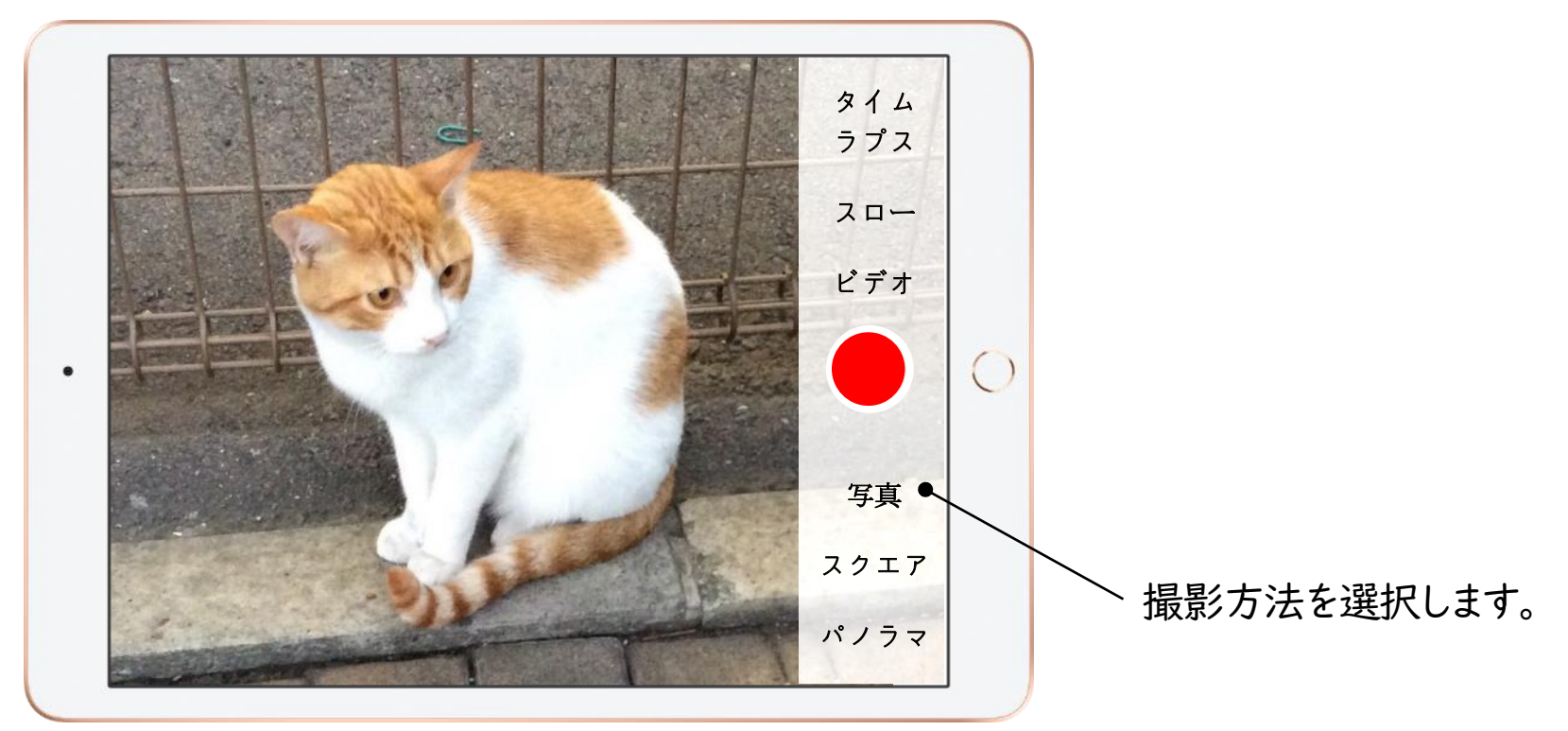

【いろいろな撮影方法】 ·写真 ・ビデオ(動画) ・パノラマ・・・ 広い範囲の写真が撮影できます(ワイド撮影) ・スロー・・・ スローモーションビデオ(動画) ・タイムラプス・・・ 撮影した時間を短くして早回して見ることができる動画

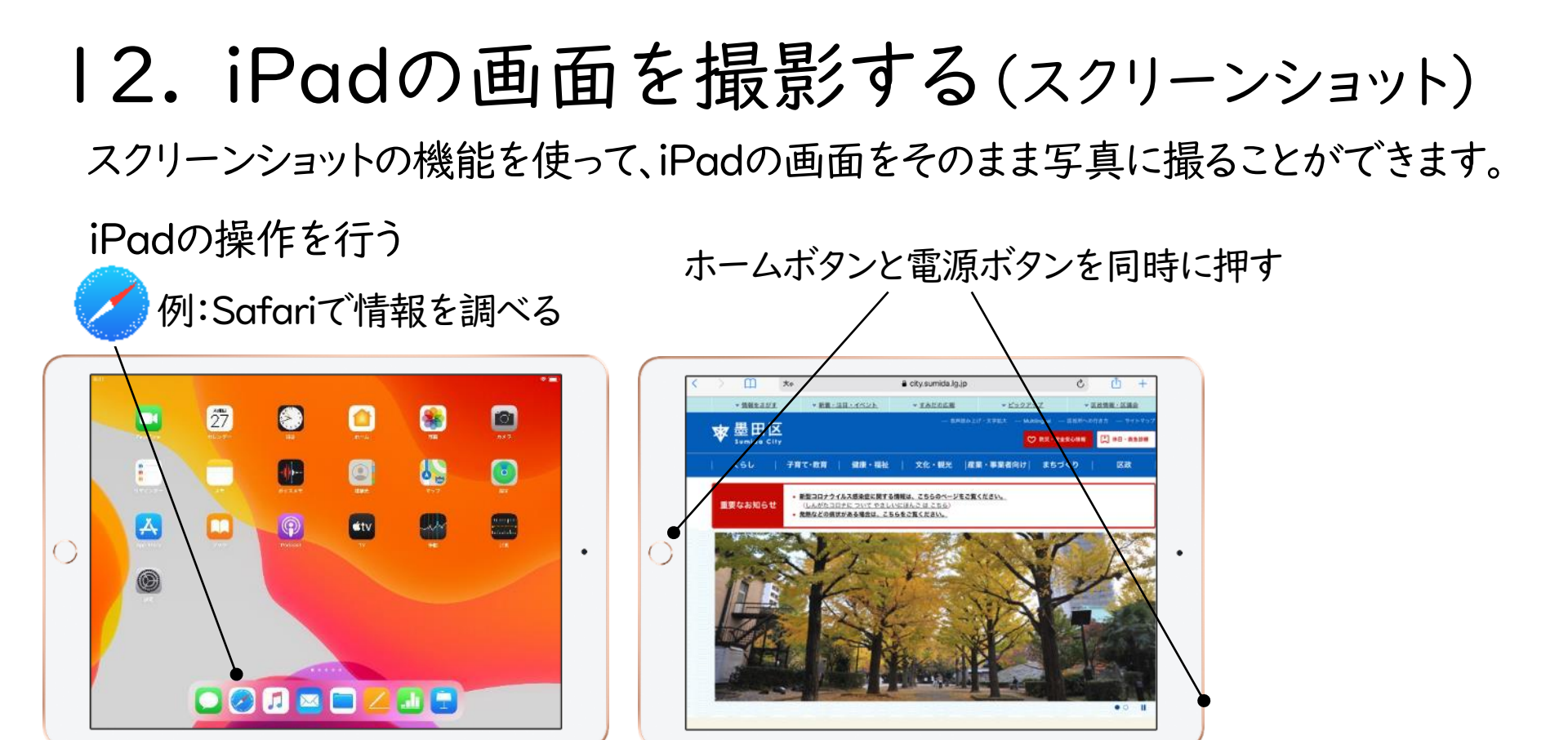

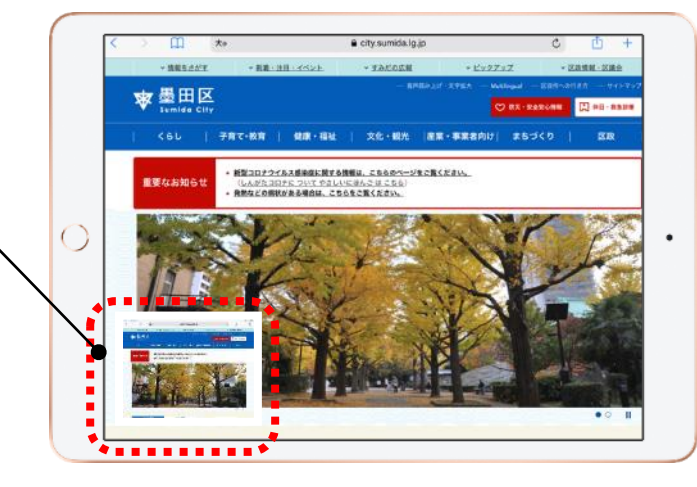

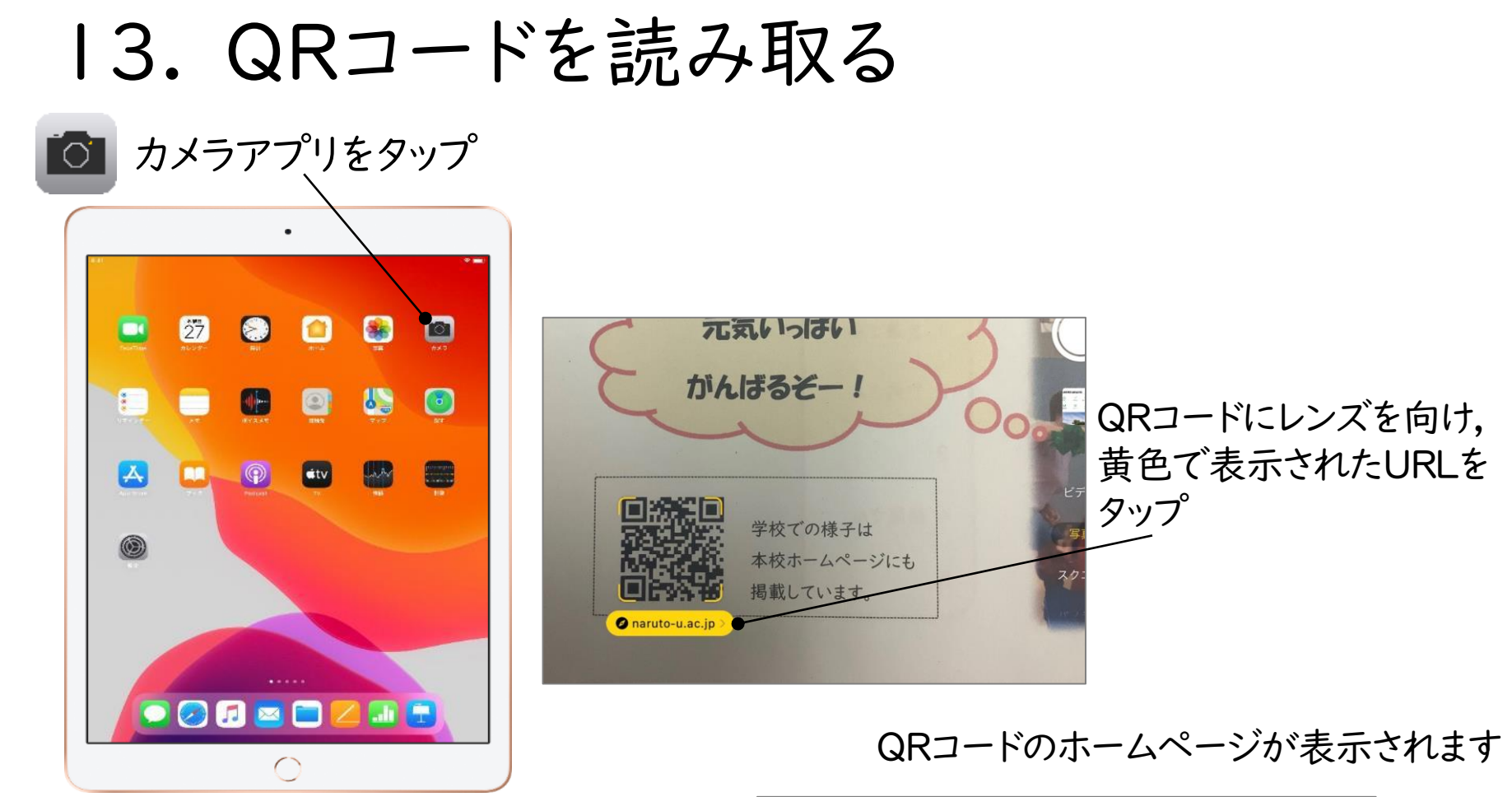

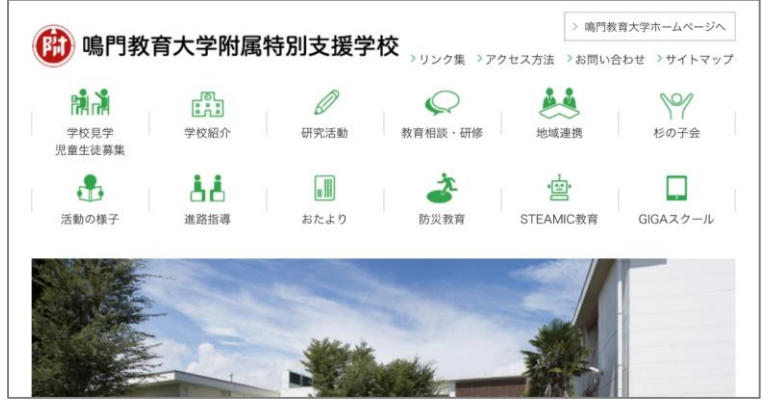

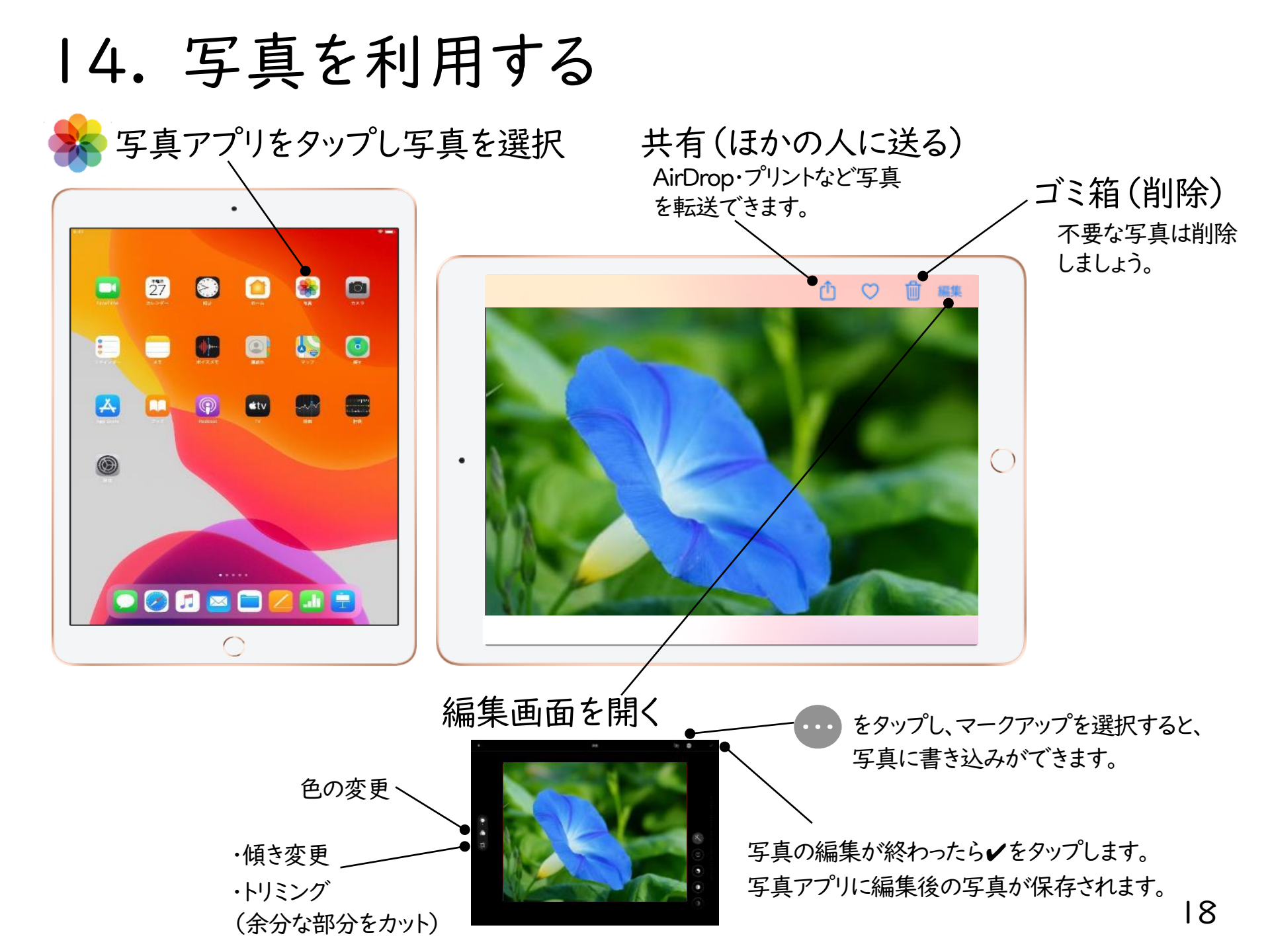

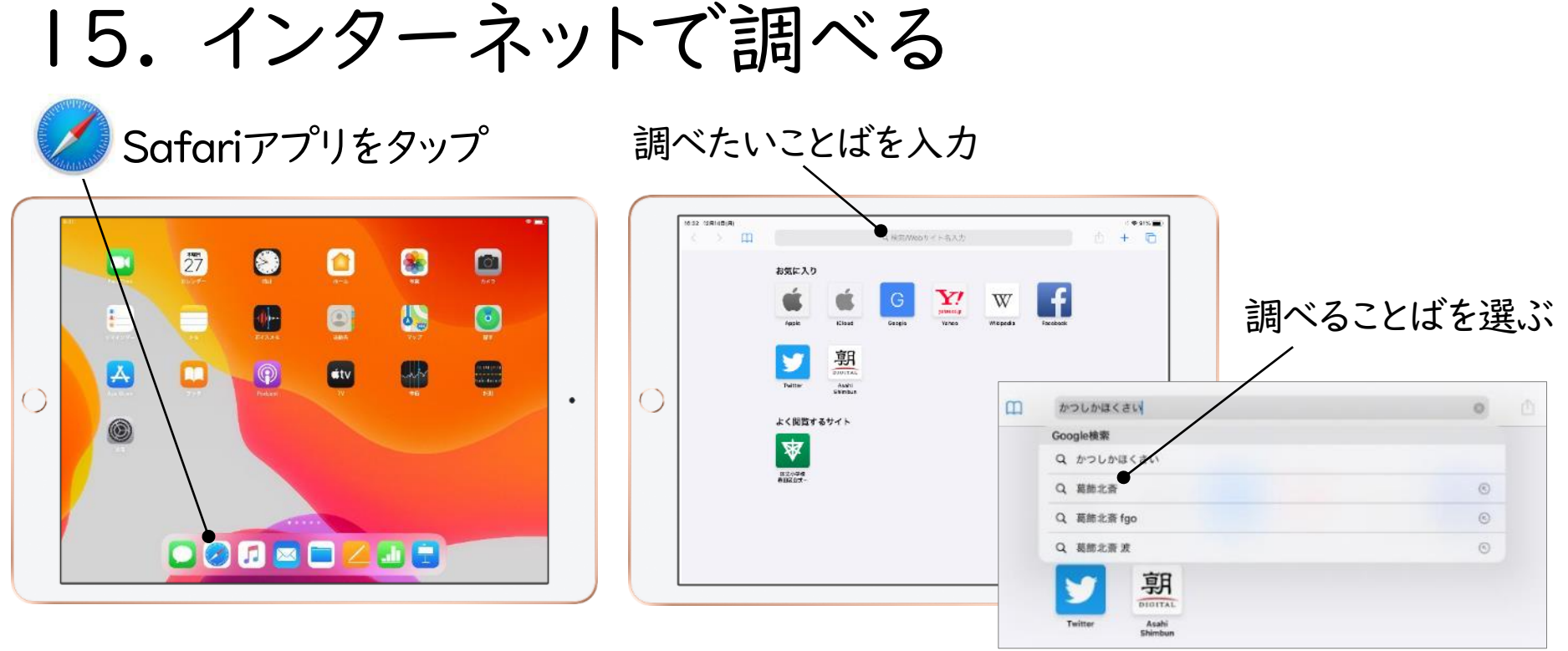

### 見たいサイトをタップ

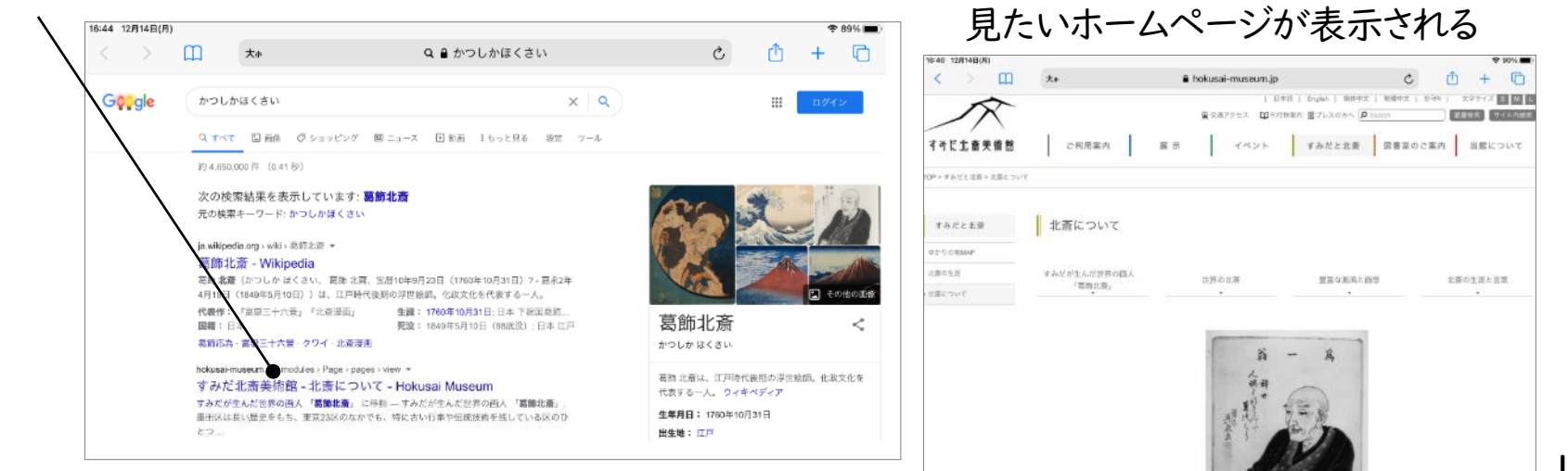

# 16. Web (ウェブ) サイト画面を閉じる

## (1)一つずつ閉じる

| :39 12月18日(金)      |                    |         |       |         |         |         |            |        |               |          | ÷                       | 88% 🔳 |
|--------------------|--------------------|---------|-------|---------|---------|---------|------------|--------|---------------|----------|-------------------------|-------|
| < > [1] AA         |                    |         |       | ed ed   | o-toky  | /o-mu   | seum.or.jp |        |               | C        | <b>∆</b> +              | G     |
| すみだ北斎美術館 - 北斎につ… 江 | <sup>与</sup> 切子協同組 | 1合  江戸切 | 刀子…   | 3       | 東京大空!   | 裏とは - ) | 東京大空襲…     | 隅田川花火大 | 会 公式Webサ…     | ×        | 江戸東京博物館                 |       |
|                    | ◇ 常設展              | ◆ 展覧会   | ♦ 催し物 | ◆ ご来館案内 | ◇ フロアガイ | ◇ 江戸博とは | ◆ 目的別利用    | 27942  | お問い合わせ よくある質問 | Language | <b>(</b><br>友)<br>文字サイズ |       |
| 江戸東京博物館            |                    |         |       |         | ŕ       |         | 案内         |        |               | a        |                         |       |

ノ× ボタンを押す

### (2)一度に閉じる

| 17:19 12月18日(金)       |                       |                                    |       |          | 중 88% ■  | •                    |
|-----------------------|-----------------------|------------------------------------|-------|----------|----------|----------------------|
| < > 四(                | AA                    | 🔒 hokusai-museum.jp                |       | ) 5      | 1 + C.   |                      |
| すみだ北斎美術館 - 北斎につ・      | ··· 江戸切子協同組合  江戸切子··· | 東京大空襲とは - 東京大空襲…<br>実 X地ノンビス 単1011 | 江戸    | 5個のタブをすべ | てを閉じる    |                      |
| すみだ北斎美術館              | ご利用案内 展               | 示 イベント                             | すみだと  | このタブを    | 閉じる      | を長押しする               |
| TOP > すみだと北斎 > 北斎について | τ                     |                                    |       | 新規ウインド   | ゥを開く     |                      |
| すみだと北斎                | 北斎について                |                                    |       | 新規プライベ   | ートタブ     |                      |
| ゆかりの地MAP              | 1                     |                                    |       | 新規夕      | ブ        | 「〇個のタノをすべく」 目じる、をタップ |
| 北斎の生涯                 | すみだが生んだ世界の画人          | 世界の北斎                              | 豊富な画風 | と画想      | 北斎の生涯と言葉 |                      |
| 北斎について                | 「曷師北斎」                |                                    |       |          |          | 20                   |

17. インターネットで調べる時の注意

### (1) 複数のことばを入力する

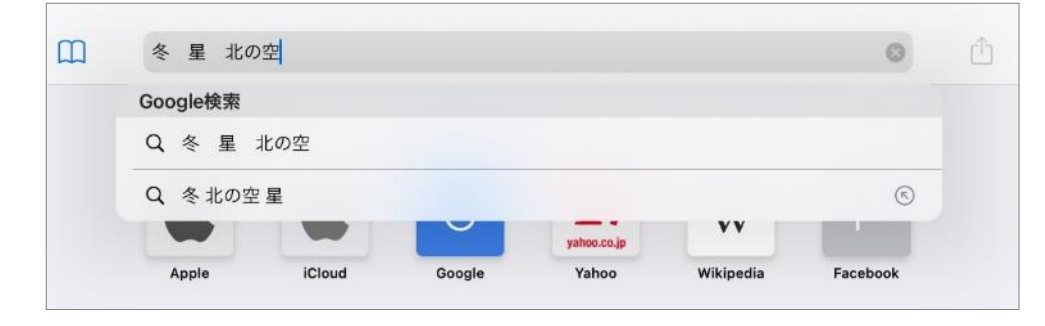

【注意事項】

複数のことばを入力して調べることで、調べる 対象をしぼりこむことができます。

### (2)学習に関係のないサイトは見られません。

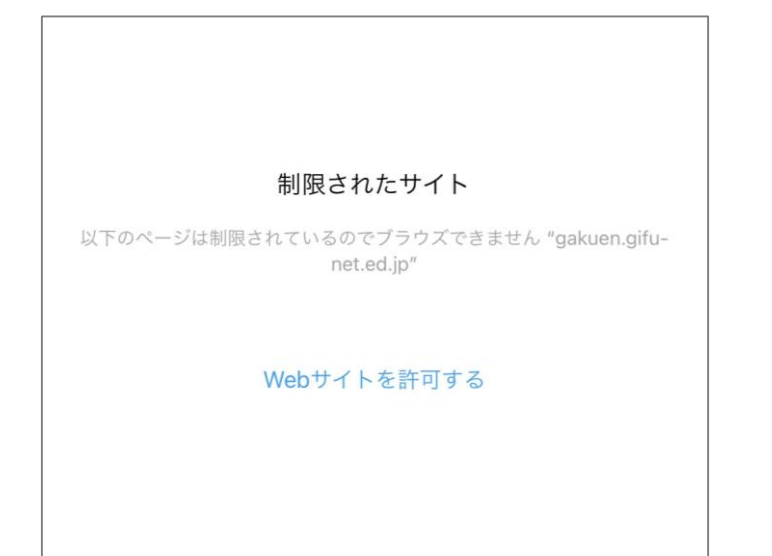

#### 【注意事項】

・学習に関係のないサイトを開こうとすると、左のようなメッセージが表示され、開けないようになっています。

・インターネットトラブルにまきこまれないように するために、学習に関係のないサイトを開こうと するのはやめましょう。

(3) 夜遅い時間はインターネットは利用できないようになっています。

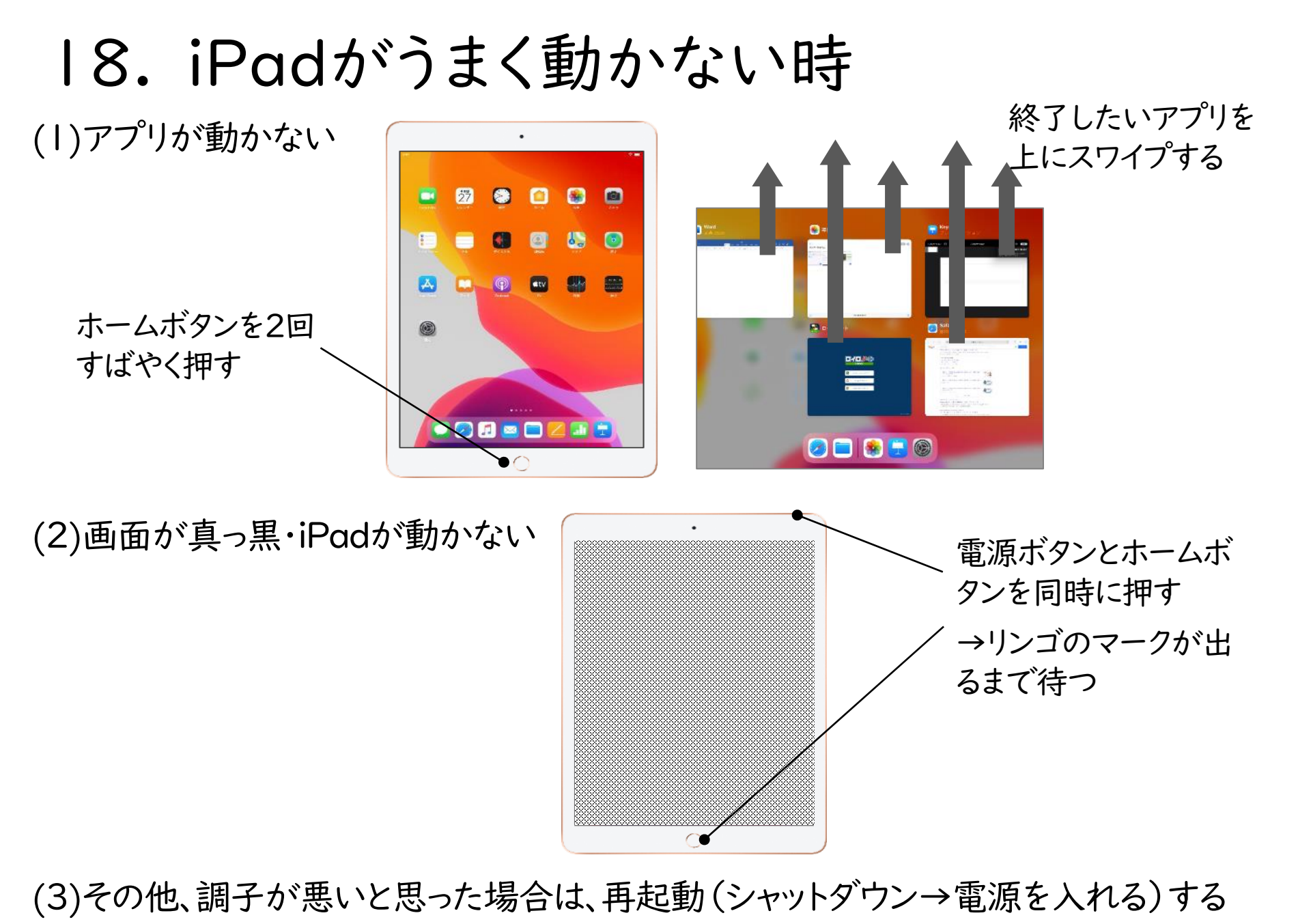